# **PSANÍ VZORCŮ A ROVNIC**

### aneb matematikem bez nesnází

Jednoduché matematické, fyzikální či chemické vzorce a rovnice můžeme zapsat poměrně snadno za pomoci znaků na klávesnici a použitím horního nebo dolního indexu. Při psaní vzorců a rovnic nesmíme zapomenout, že kolem matematických znamének (+ - = atd.) musíme psát mezeru.

Znaky, které nemáme přímo na klávesnici (například písmena řecké abecedy) vložíme ve Wordu 2003 pomocí **Vložit → Symbol**, u Wordu 2007 ze záložky **Vložení**, nástroj **Symbol**.

|                                 |                                  | 19-      | ປ 🚰     | •             |                |          |                | Dok   | ument1           | - Micro                          | osoft Wo         | ord neko       | merční j                      | použití            |                     |          |                                   |                                                         |                            |
|---------------------------------|----------------------------------|----------|---------|---------------|----------------|----------|----------------|-------|------------------|----------------------------------|------------------|----------------|-------------------------------|--------------------|---------------------|----------|-----------------------------------|---------------------------------------------------------|----------------------------|
| D                               | omů                              | Vlože    | ní F    | Rozložen      | í stránky      | 0        | dkazy          | Kores | ponden           | ce l                             | Revize           | Zobra          | azení                         |                    |                     |          |                                   |                                                         | 0                          |
| Titulní s<br>Prázdna<br>Konec s | strana *<br>á stránk:<br>stránky | a Tabu   | ulka C  | )<br>Dbrázek  | Klipart        | Tvary    | SmartArt       | Graf  | ا ي<br>م∂ ت<br>ا | Hypertex<br>Záložka<br>(řížový o | tový odk<br>dkaz | az             | Záhlaví<br>Zápatí<br>Číslo st | +<br>+<br>tránky + | A<br>Textor<br>pole | /é ≜≣ In | ychlé čá:<br>/ordArt<br>iiciála * | sti v 🚵 Řádek podpisu<br>v 🚯 Datum a čas<br>Mg Objekt v | T. Boynice *<br>Ω Symbol * |
| Strár                           | nky                              | Tab      | ulky    |               | I              | lustrace |                |       |                  | Odk                              | azy              |                | láhlaví a                     | zápatí             |                     |          |                                   |                                                         | Symboly                    |
| Symbol                          |                                  |          |         |               |                |          |                |       |                  |                                  | -                |                |                               |                    |                     | 8        | X                                 |                                                         |                            |
| Sumbo                           | lu e                             |          |         |               |                |          |                |       |                  |                                  |                  |                |                               |                    |                     |          |                                   |                                                         |                            |
| Symbo                           | iy S                             | pecial   | nı znał | ку            |                |          |                | -     |                  |                                  |                  |                |                               |                    |                     |          | _                                 | 1                                                       |                            |
| Písmo:                          | (norn                            | nální te | ext)    | <u>19. 11</u> |                |          | P <u>o</u> dsa | da: Z | naky s           | diakri                           | tikou –          | rovina         | 1                             |                    |                     |          | •                                 |                                                         |                            |
| Г                               | Δ                                | E        | Ζ       | H             | Θ              | I        | K              | Λ     | М                | N                                | Ξ                | 0              | П                             | Р                  | θ                   | Σ        | ^                                 |                                                         |                            |
| T                               | γ                                | φ        | X       | Ψ             | Ω              | V        | α              | β     | γ                | δ                                | 8                | ζ              | η                             | θ                  | ι                   | κ        |                                   |                                                         |                            |
| λ                               | μ                                | ν        | ξ       | 0             | π              | ρ        | ς              | σ     | τ                | v                                | φ                | X              | ψ                             | ω                  | д                   | e        |                                   |                                                         |                            |
| θ                               | н                                | φ        | Q       | ω             | A              | B        | Г              | Δ     | E                | Z                                | H                | 0              | Ι                             | K                  | Λ                   | M        | +                                 |                                                         |                            |
| Naposl                          | ledy po                          | oužité   | symbo   | oly:          |                |          |                |       |                  | 3                                |                  |                |                               |                    |                     | 2)<br>   |                                   |                                                         |                            |
| €                               | λ                                | 3/4      | *       | Ø             | \$             | ,        | `              | "     | ۲.               | 2                                | ,                | $ \rightarrow$ | '                             | `                  | £                   | ¥        |                                   |                                                         |                            |
|                                 | DE EX                            | TENDE    | ED CHA  | AR            | <u>K</u> ód zn | aku:     | 1D6FC          |       | Sag              | da: U                            | nicode           | (šestr         | náctkov                       | ∕ě)                |                     |          | •                                 |                                                         |                            |
| Auto                            | matick                           | é opra   | юу      | ) [Klá        | á∨esov         | /á zkra  | tka            | Klá   | vesova           | á zkrat                          | ka: 1D           | 6FC, /         | Alt+X                         |                    |                     |          |                                   |                                                         |                            |
| 4                               |                                  |          |         |               |                |          |                |       |                  |                                  |                  | 1              | Vic                           | žit                |                     | Stor     | 20                                |                                                         |                            |
|                                 |                                  |          |         |               |                |          |                |       |                  |                                  |                  |                | MC                            | -Lit               |                     | otori    |                                   |                                                         |                            |

Např.:

| $(a-b)^2 = a^2 - 2ab + b^2$                  | c > a + b    |
|----------------------------------------------|--------------|
| $E = mc^2$                                   | y = sin(x)   |
| $H_2SO_4 + NaOH \rightarrow Na_2SO_4 + H_2O$ | $o = 2\pi r$ |

Horší už to ale bude se vzorci, ve kterých potřebujeme zapsat odmocninu nebo zlomek. Např.

$$z = \frac{(3x^4 - 5y) + \sqrt[5]{25(6x - y)^3}}{(2x - 3y^2 + 42)} - \frac{(5y + x^{\frac{3}{4}})}{\sqrt{y^{9 - x} - 6x}}$$

V tomto případě si na pomoc zavoláme editor rovnic.

### Obsah

| Editor rovnic v programu Word 2003                | 2 |
|---------------------------------------------------|---|
| Editor rovnic v programu Word 2007                | 4 |
| Editor rovnic v programu Writer v Open Office.org | 7 |

## Editor rovnic v programu Word 2003

Chceme-li do textového dokumentu vložit složitější vzorec, vkládáme ho ve Wordu 2003 jako objekt, který tvoříme pomocí editoru rovnic – Vložit  $\rightarrow$  Objekt...  $\rightarrow$  Editor rovnic (Microsoft Equations).

| Vytv <u>o</u> řit nový          | Vytvořit ze so <u>u</u> boru                         |   |                               |
|---------------------------------|------------------------------------------------------|---|-------------------------------|
| <u>T</u> yp objektu:            |                                                      |   |                               |
| Corel PHOTO-<br>CorelDRAW 12    | PAINT 12.0 Image<br>2.0 Exchange Graphic             | * |                               |
| CorelDRAW 12                    | 2.0 Graphic                                          |   |                               |
| Editor rovnic 3                 | .0                                                   |   |                               |
| Craf anlikace N                 | /icrosoft Excel                                      | - | 📃 <u>Z</u> obrazit jako ikonu |
| Graf aplikace N<br>Kresba OpenD | /licrosoft Graph<br>ocument                          | - |                               |
| Výsledek<br>Vlo<br>rov          | ží do dokumentu nový objekt typu Editor<br>/nic 3.0. |   |                               |
|                                 |                                                      |   |                               |

V editačním políčku, které se nám poté otevře, můžeme začít psát vzorec.

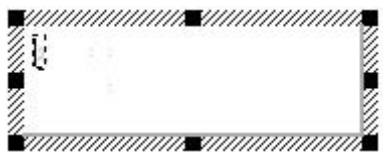

Postupujeme obdobně, jako když vzorec píšeme ručně do sešitu. Znaky, které jsou na klávesnici, zadáváme z klávesnice. Ty, které na klávesnici nejsou, vybíráme z nabídky panelu nástrojů editoru rovnic.

| Rovnice   |        |               |       |       |       |     |     |     | ×   |
|-----------|--------|---------------|-------|-------|-------|-----|-----|-----|-----|
| ≤≠≈       | åab ∿. | <b>* i</b> ii | ±•⊗   | →⇔↓   | .∵.∀∃ | ∉∩⊂ | 9∞6 | λωθ | ۸Q® |
| (::) [::] |        | ¥: 0          | Σ0 Σ0 | ∫ü ∮ü |       |     | ΩŲ  | 000 |     |

**Pomocí editoru rovnic tvoříme vždy celý vzorec**, nejen část, kterou neumíme jinak. **O psaní mezer se nemusíme starat, ty si editor rovnic upravuje sám.** Mezi jednotlivými částmi vzorce ("úrovněmi") se nejlépe **pohybujeme pomocí kurzorových šipek na klávesnici** (nahoru, dolů, vlevo a vpravo) nebo ťuknutím myší na konkrétní místo ve vzorci.

Chceme-li například zapsat vzorec pro výpočet kořenů kvadratické rovnice

$$x_{1,2} = \frac{-b \pm \sqrt{b^2 - 4ac}}{2a}$$

nejprve napíšeme písmeno x z klávesnice a poté zvolíme v panelu nástrojů dolní index.

| Rovnice |        |          |      |                                         |       |     |       |     | ×   |
|---------|--------|----------|------|-----------------------------------------|-------|-----|-------|-----|-----|
| ≤≠≈     | jab ∿. | <b>*</b> | ±•⊗  | $ ightarrow \Leftrightarrow \downarrow$ | .∵.∀э | ∉∩⊂ | 900 E | λωθ | ΔΩ® |
| (0) [0] |        | X: 0     | ΣΞΣΞ | ∫ü ∮ü                                   |       |     | ΠŲ    | 000 |     |
|         |        |          |      |                                         |       |     |       |     |     |
|         |        |          |      |                                         |       |     |       |     |     |
|         |        | ð Q      | Ō    |                                         |       |     |       |     |     |
|         |        | 00       |      |                                         |       |     |       |     |     |
|         |        | ō o      | Ō    |                                         |       |     |       |     |     |

Z klávesnice napíšeme číslice 1,2 a pomocí kurzorové šipky doprava na klávesnici se dostaneme na úroveň původního písmene **x**, abychom opět z klávesnice napsali znak = (rovná se).

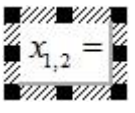

Pokračujeme výběrem zlomkové čáry.

| ≤≠≈     | Åab          | <b>* i</b> ii | ±•⊗   | $\rightarrow \Leftrightarrow \downarrow$ | ∴∀∃ | ∉∩⊂        | 9∞6 | λωθ      | AΩ® |
|---------|--------------|---------------|-------|------------------------------------------|-----|------------|-----|----------|-----|
| (0) [0] | H J .        | ₩: Ō          | Σ0 Σ0 | f¤ ∳¤                                    |     | <b>→</b> ← | ΠÜ  | 000 8888 |     |
| (e) fel | <u> </u>     | ו ::          | 2 2   | Ju Yu                                    |     |            | ΰÝ  |          |     |
| _       |              |               |       |                                          |     |            |     |          |     |
| - (     |              | )             | _     | _                                        | _   | -          | _   | -        | _   |
|         | H H<br>1/4 % | )             |       | -                                        | -   | -          | -   | -        | -   |
|         | 4 +<br>% %   |               |       |                                          |     |            |     |          |     |

Zlomek s prázdnými obdélníčky používáme na běžné zlomky, zlomek s plnými obdélníčky na zápis zlomku v horním indexu. Např. "a na jednu polovinu"

$$b = a^{\frac{1}{2}}$$

Postupně doplníme čitatel

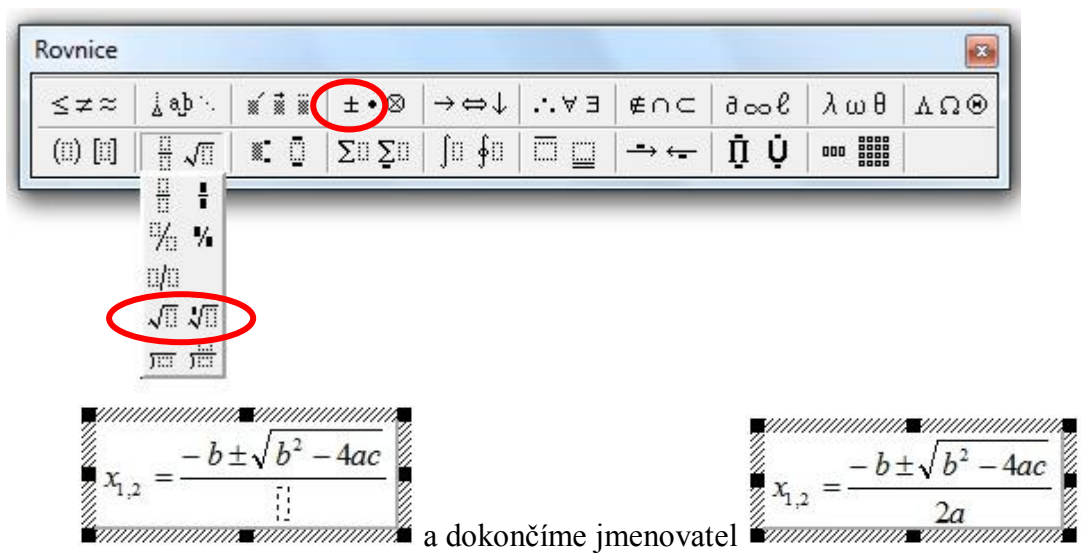

Pokud budeme do nějakého vzorce vkládat **závorky**, vybereme oboustranné a mezi ně vložíme příslušnou část vzorce.

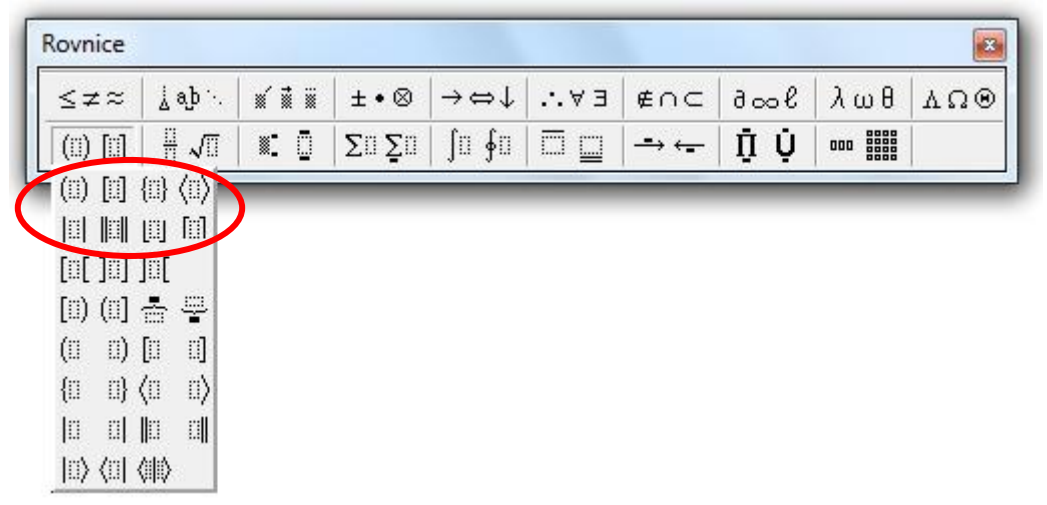

Psaní vzorce můžeme kdykoli ukončit ťuknutím myší do dokumentu mimo vzorec. Chceme-li v tvorbě vzorce pokračovat, ťukneme na něj dvakrát myší a budeme mít opět k dispozici nástroje editoru rovnic.

# Editor rovnic v programu Word 2007

Ve Wordu 2007 vložíme vzorec tak, že v pásu karet zvolíme záložku Vložení, v její pravé části nástroj Rovnice a poté Vložit novou rovnici.

|                                                                                      | 9-0                      | <b>≩</b> ]) ≠                                                                                                    | Dokument1 - Microsoft                            | Word nekomerční použití                               |                                                                                                    |                                                             |                                                |
|--------------------------------------------------------------------------------------|--------------------------|----------------------------------------------------------------------------------------------------|--------------------------------------------------|-------------------------------------------------------|----------------------------------------------------------------------------------------------------|-------------------------------------------------------------|------------------------------------------------|
| Domů                                                                                 | Vložení                  | Rozložení stránky Odkazy Ko                                                                                                    | orespondence Revize                              | : Zobrazení                                           |                                                                                                    |                                                             | Ø                                              |
| <ul> <li>Titulní strana -</li> <li>Prázdná stránka</li> <li>Konec stránky</li> </ul> | Tabulka                  | Obrázek Klipart Tvary SmartArt G                                                                                                    | Hypertextový o<br>Azáložka<br>Mráť Křížový odkaz | odkaz 📑 Záhlaví 🛪<br>📑 Zápatí *<br>🖹 Číslo stránky    | A     Image: Second state state s | ti v 🚵 Řádek podpisu<br>v 🔂 Datum a čas<br>Mg Objekt        | T Rovnice *<br>Δ2 Symbol                       |
| Stránky                                                                              | Tabulky                  | Ilustrace                                                                                                    | Odkazy                                           | Záhlaví a zápatí                                      |                                                                                                    | Text                                                        | Symboly                                        |
|                                                                                      | 1 <b>7</b> - (j          | Dokument1                                                                                                    | - Microsoft Word nekor                           | nýběr do galerie r<br>nerční použití                  | OVNIC<br>Nástroje rovnic                                                                                                    |                                                             |                                                |
| Domů                                                                                 | Vložení                  | Rozložení stránky Odkazy                                                                                                    | Korespondence F                                  | levize Zobrazení                                      | Návrh                                                                                                    |                                                             | 0                                              |
| Rovnice                                                                              | onální<br>lí<br>Iní text | $\begin{array}{c} \pm \\ \infty \end{array} = \neq \\ \sim \\ \times \\ \div \\ \ll \\ > \\ \gg \\ \leq \\ \geq \\ \mp \\ \cong \\ \end{array}$ |                                                  | $\frac{X}{y} e^{X} \sqrt[n]{X}$<br>Zlomek Index Odmoc | $ \begin{array}{cccc}                                  $                                                                                                    | {()} Závorka ▼ lim<br>sinθ Funkce ▼ ▲<br>ä Zdůraznění ▼ [1] | Limita a logaritmy *<br>Operátor *<br>Matice * |
| Nástroje                                                                             | G                        | Symboly                                                                                                    |                                                  |                                                       | Struktu                                                                                                    | Ŋ                                                           |                                                |
| Opět zapíšen                                                                         | ne vzo                   | rec pro výpočet koře                                                                                                    | nů kvadratick                                    | té rovnice $x_{1,2}$                                  | $=\frac{-b\pm\sqrt{b^2-b^2}}{2}$                                                                                                    | <u>4ac</u> .                                                |                                                |

**Pomocí editoru rovnic tvoříme vždy celý vzorec**, nejen část, kterou neumíme jinak. **O psaní mezer se nemusíme starat, ty si editor rovnic upravuje sám.** Mezi jednotlivými částmi vzorce ("úrovněmi") se nejlépe **pohybujeme pomocí kurzorových šipek na klávesnici** (nahoru, dolů, vlevo a vpravo) nebo ťuknutím myší na konkrétní místo ve vzorci.

2a

Postup zápisu dolního či horního indexu je trochu jiný než u Wordu 2003. Zatímco ve starší verzi jsme nejprve napsali písmeno  $\mathbf{x}$  a teprve potom zvolili dolní index, teď si musíme nejprve vybrat, co budeme psát – v našem případě proměnnou nebo číslo s dolním indexem.

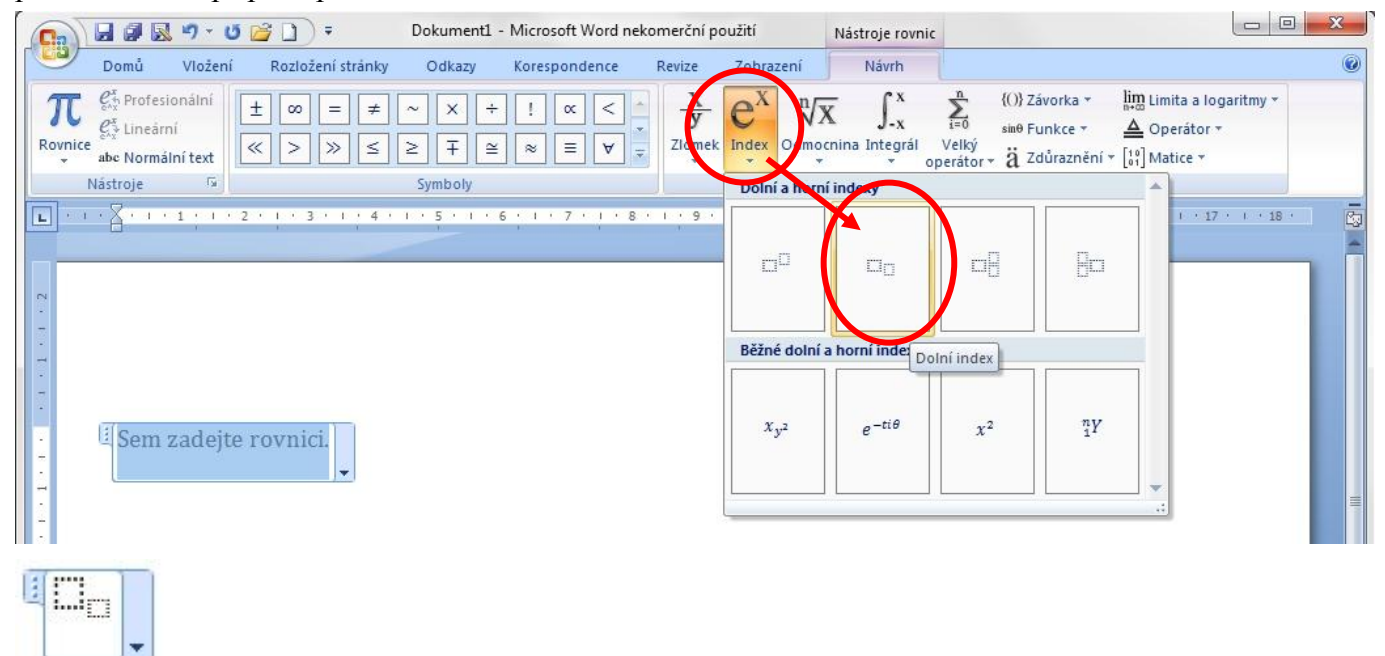

Do připravených políček zapíšeme  $\mathbf{x}$  a **1,2**. Pomocí kurzorové šipky doprava na klávesnici se dostaneme na úroveň původního  $\mathbf{x}$ , abychom opět z klávesnice napsali znak = (rovná se).

#### Poté zvolíme zápis zlomku.

| Dokument1 - Microsoft Word nekom                                                                                                    | nerční použití     | Nástroje rovnic                                                                                                    |                                                   |                                          |
|----------------------------------------------------------------------------------------------------|--------------------|----------------------------------------------------------------------------------------------------|---------------------------------------------------|------------------------------------------|
| Domů Vložení Rozložení stránky Odkazy Korespondence R                                                                                                    | levize Zobrazení   | Návrh                                                                                                    |                                                   | 0                                        |
| $ \begin{array}{c} \pi \underset{\text{Rovnice}}{\overset{e}{\rightarrow}} \text{Profesionální} \\ \underset{\text{Rovnice}}{\overset{e}{\rightarrow}} \text{Lineární} \\ \underset{\text{abc Normální text}}{\overset{e}{\rightarrow}} \text{Eineární} \\ \end{array} $ | xy<br>Zlomek<br>▼  | $ \begin{array}{c c} \hline X & \int_{-X}^{X} & \sum_{i=0}^{n} \\ \hline \\ \text{ocnina Integrál} & \text{Velký} \\ \hline \\ \hline \\ \hline \end{array} $ | {()} Závorka ▼<br>sin0 Funkce ▼<br>ä Zdůraznění ▼ | lim Limita a logaritmy *<br>▲ Operátor * |
| Nástroje 🔽 Symboly                                                                                                    | <b>Z</b> omek      |                                                                                                    | -                                                 |                                          |
| L · · · · · · · · · · · · · · · · · · ·                                                                                                    |                    | <sup>2</sup> //_                                                                                                    |                                                   | · <u>A</u> · · · · 17 · · · · 18 · 33    |
|                                                                                                    | Běžný zlo Standard | dní zlomek                                                                                                    |                                                   |                                          |
| $x_{1,2} = $                                                                                                    | $\frac{dy}{dx}$    | $\frac{\Delta y}{\Delta x} \qquad \qquad \frac{\partial y}{\partial x}$                                                                                       | $\frac{\delta y}{\delta x}$                       |                                          |
|                                                                                                    | $\frac{\pi}{2}$    |                                                                                                    |                                                   | =                                        |
| -<br>-<br>-                                                                                                    |                    |                                                                                                    | *                                                 |                                          |

Postupně zapíšeme čitatel

$$x_{1,2} = \frac{-b}{\dots}$$

### Znaky, které nejsou na klávesnici, vybíráme z části Symboly v záložce Návrh

| 6 | Ca           |                                                               | 9-0              | F 🗋                                                                      | Dokument1 ·    | - Microsoft Word ne | komerční po      | pužití         | Nástroje rovn                                 | ic                              |                                                   |                                                           |
|---|--------------|---------------------------------------------------------------|------------------|--------------------------------------------------------------------------|----------------|---------------------|------------------|----------------|-----------------------------------------------|---------------------------------|---------------------------------------------------|-----------------------------------------------------------|
|   | 9            | Domů                                                          | Vložení          | Rozložení stránky                                                        | Odkazy         | Korespondence       | Revize           | Zobrazeni      | í Návrh                                       |                                 |                                                   | 0                                                         |
|   | π<br>Rovnice | $e_{xx}^{x}$ Profesio<br>$e_{xx}^{x}$ Lineární<br>abe Normáln | nální<br>ní text | $\begin{array}{c} \pm  \infty  =  \neq \\ \ll  >  \gg  \leq \end{array}$ | ~ X ÷<br>≥ ∓ ≅ | ≈ ≡ ∀ :             | X<br>y<br>Zlomek | e <sup>x</sup> | $\sqrt[n]{X} \int_{-x}^{x} dmocnina Integrál$ | ∑<br>i=0<br>Velký<br>operátor * | {()} Závorka ▼<br>sin0 Funkce ▼<br>ä Zdůraznění ▼ | lim Limita a logaritmy ▼<br>▲ Operátor ▼<br>[10] Matice ▼ |
|   | 1            | Vástroje                                                      | G                |                                                                          | Symboly        |                     |                  |                |                                               | Struktu                         | ry                                                |                                                           |

### nebo ze záložky Vložení, nástroj Symbol

| 0                                                                                                    | 2                       |                                |                     | 9-1     | ს 🔁    |                | Ŧ        |                |             |        | D       | okume   | ent1 -                    | Micros                    | soft Wo         | ord ne | conner            | ční použit                                            | í             |              |        |                       |                           |       |                           |
|----------------------------------------------------------------------------------------------------|-------------------------|--------------------------------|---------------------|---------|--------|----------------|----------|----------------|-------------|--------|---------|---------|---------------------------|---------------------------|-----------------|--------|-------------------|-------------------------------------------------------|---------------|--------------|--------|-----------------------|---------------------------|-------|---------------------------|
|                                                                                                    | 2                       | Domi                           | i j                 | Vložen  | ní     | Rozlož         | ení stra | ánky           | Od          | kazy   | Kor     | espon   | dence                     | R                         | evize           | Zol    | orazeni           | i)                                                    |               |              |        |                       |                           |       | 0                         |
| , in the second second se | Tituli<br>Prázo<br>Kone | ní strai<br>Iná str<br>c strár | na *<br>ánka<br>nky | Tabu    | ilka i | Obráze         | k Klip   | art Tv         | P<br>/ary S | martAr | t Gra   | f       | 🛃 Hyp<br>🎸 Zálo<br>🎦 Kříž | ertexto<br>ožka<br>ový od | ový odk<br>Ikaz | az     | Zár<br>Zár<br>Čís | nlaví <del>–</del><br>patí <del>–</del><br>lo stránky | Texto<br>pole | ové<br>a * ≜ | Rychlé | části<br>Art *<br>a * | Datum a čas<br>∰ Objekt ≁ | isu * | T Boynice *<br>Ω Symbol * |
|                                                                                                    | St                      | апку                           |                     | Tabu    | лку    |                |          | nu             | strace      |        |         |         |                           | Udka                      | zy              |        | Zania             | vi a zapati                                           |               |              |        | 10                    | a.                        | - 2   | Symboly                   |
| Syn                                                                                                    | bol                     |                                |                     |         |        |                |          |                |             |        |         |         |                           |                           |                 | l      | 8                 | X                                                     |               |              |        |                       |                           |       |                           |
| S                                                                                                    | ymbol                   | y s                            | p <u>e</u> ciál     | ní znal | ky     |                |          |                |             |        |         |         |                           |                           |                 |        |                   |                                                       |               |              |        |                       |                           |       |                           |
| E                                                                                                    | ísmo:                   | (norn                          | nální te            | ≘xt)    |        |                | •        | P <u>o</u> dsa | da: Z       | naky s | diakrit | tikou – | rovina                    | a 1                       |                 |        |                   | -                                                     |               |              |        |                       |                           |       |                           |
|                                                                                                    | Г                       | Δ                              | E                   | Z       | H      | 0              | I        | K              | Λ           | M      | N       | Ξ       | 0                         | П                         | P               | θ      | Σ                 | ^                                                     |               |              |        |                       |                           |       |                           |
|                                                                                                    | T                       | γ                              | φ                   | X       | Ψ      | Ω              | V        | α              | β           | γ      | δ       | 8       | ζ                         | η                         | θ               | ι      | κ                 |                                                       |               |              |        |                       |                           |       |                           |
|                                                                                                    | λ                       | μ                              | ν                   | ξ       | 0      | π              | ρ        | ς              | σ           | τ      | v       | φ       | X                         | ψ                         | ω               | д      | $\epsilon$        |                                                       |               |              |        |                       |                           |       |                           |
|                                                                                                    | θ                       | н                              | φ                   | Q       | ω      | A              | B        | Г              | Δ           | E      | Z       | H       | 0                         | I                         | K               | Λ      | M                 | -                                                     |               |              |        |                       |                           |       |                           |
| N                                                                                                    | aposl                   | edy po                         | oužité              | symbo   | oly:   |                |          |                |             |        |         |         |                           |                           |                 |        |                   |                                                       |               |              |        |                       |                           |       |                           |
|                                                                                                    | €                       | λ                              | 3/4                 | *       | Ø      | \$             | ,        | •              | "           | •      | 2       | ,       | $\rightarrow$             | 1                         | `               | £      | ¥                 |                                                       |               |              |        |                       |                           |       |                           |
|                                                                                                    | NICO                    | DE EX                          | TENDE               | ED CHA  | AR     | <u>K</u> ód zr | iaku:    | 1D6FC          |             | Sag    | da: Ur  | nicode  | (šestr                    | náctko                    | vě)             |        |                   | •                                                     |               |              |        |                       |                           |       |                           |
|                                                                                                    | Autor                   | natick                         | é opra              | avy     |        | áveso          | vá zkra  | itka           | Klá         | vesova | á zkrat | ka: 1D  | 6FC, /                    | Alt+X                     |                 |        |                   |                                                       |               |              |        |                       |                           |       |                           |
|                                                                                                    |                         |                                |                     |         |        |                |          |                |             |        |         |         | (                         | Vle                       | ožit            |        | Stor              | no                                                    |               |              |        |                       |                           |       |                           |

Vybereme druhou odmocninu a vše, co má být pod ní, zapíšeme do připraveného políčka.

| C       |                                                          | I 🔜 🍠 - (                             | ء 🗋 🝯 ک             | Dokument1      | - Microsoft Word ne | komerční p       | oužití      | Nástroje rovnic                      |                                                                  |                                                        |              |
|---------|----------------------------------------------------------|---------------------------------------|---------------------|----------------|---------------------|------------------|-------------|--------------------------------------|------------------------------------------------------------------|--------------------------------------------------------|--------------|
|         | Domi                                                     | ů Vložen                              | í Rozložení stránk  | y Odkazy       | Korespondence       | Revize           | Zobrazení   | Návrh                                |                                                                  |                                                        | ۲            |
| Ro      | $ \begin{array}{c}                                     $ | ofesionální<br>neární<br>ormální text | ± ∞ = ≠<br>≪ > ≫ ≤  | ~ X ÷<br>≥ ∓ ≘ | · ! α < .           | X<br>y<br>Zlomek |             | X<br>ocnina<br>Integrál<br>oper      | n {()} Závorka ▼<br>sin0 Funkce ▼<br>elký<br>rátor ▼ ä Zdůrazněr | lim Limita a log<br>▲ Operátor *<br>ní * [10] Matice * | garitmy ¥    |
|         | Nástroj                                                  | e 🕼                                   |                     | Symboly        |                     |                  |             | mostiny                              |                                                                  | <b>^</b>                                               |              |
| • 1 • 2 | • • • ¥•                                                 | 1 • 1 • 1                             | . 2 . 1 . 3 . 1 . 4 | 5              | 6 1 7 1 8           | , , , 9 ,        | 1 10<br>Bei | √□ <sup>°</sup> √□                   | 2√⊡<br>nina                                                      | 3√                                                     | · · · · 18 · |
|         |                                                          | $a_{,2} = \frac{-b}{ a_{,2} }$        | ±                   |                |                     |                  |             | $\frac{-b \pm \sqrt{b^2 - 4ac}}{2a}$ | $\sqrt{a^2}$                                                     | + b <sup>2</sup>                                       | =            |

Nakonec doplníme jmenovatel

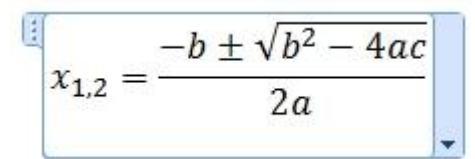

Pokud budeme do nějakého vzorce vkládat závorky, vybereme oboustranné a mezi ně vkládáme příslušnou část vzorce.

|                              | 🌶 🚰 🗋 🗧 🛛 Dokur                                                                                                    | nent1 - Microsoft Word n                          | ekomerční použití    | Ná                   |                   |             | L           |                  |        |
|------------------------------|----------------------------------------------------------------------------------------------------|---------------------------------------------------|----------------------|----------------------|-------------------|-------------|-------------|------------------|--------|
| Domů Vložen                  | i Rozložení stránky Odk                                                                                                    | azy Korespondence                                 | Revize Zob           | orazení              | Návrh             |             |             |                  | ۲      |
| Rovnice<br>abc Normální text | $\begin{array}{c} \pm & \infty & = \\ \hline \pm & \sim \\ \hline \\ \hline \\ \hline \\ \hline \\ \hline \\ \hline \\ \hline \\ \hline \\ \hline \\$ | <ul> <li>∴ ÷ ! ∝ &lt;</li> <li>≃ ≈ ≡ ∀</li> </ul> | x e<br>z Zlomek Inde | X n√X<br>ex Odmocnin | ∫_x<br>a Integrál | Závorky     | lávorka 🔪 🥼 | m Limita a logar | itmy • |
| Nástroje 5                   | Symb                                                                                                    | oly<br>1 · 6 · 1 · 7 · 1 · 8                      | 8 • 1 • 9 • 1 • 1    | 0 ' ' ' 11 '         | 1 + 12 +          | (∷)<br>Závo | [□]         | {□}              |        |
| 9 - T Z                      |                                                                                                    |                                                   |                      |                      |                   |             |             |                  |        |
| -<br>-<br>-<br>-<br>-<br>-   |                                                                                                    |                                                   |                      |                      |                   | [=]         | ][]]        | ]=[              |        |

Psaní vzorce můžeme kdykoli ukončit ťuknutím myší do dokumentu mimo vzorec. Chceme-li v tvorbě vzorce pokračovat, ťukneme na něj dvakrát myší a budeme mít opět k dispozici nástroje editoru rovnic.

### Editor rovnic v programu Writer v Open Office.org

#### Editoru vzorců aktivujeme pomocí Vložit → Objekt → Vzorec.

| 📄 Bez názvu 1 - OpenOffice.                                                                                                    | org Writer                                                                                                    |
|----------------------------------------------------------------------------------------------------|----------------------------------------------------------------------------------------------------|
| <u>S</u> oubor Ú <u>p</u> ravy <u>Z</u> obrazit                                                                                                    | / <u>ložit</u> Eormát Iabulka <u>N</u> ástroje <u>O</u> kno Nápo <u>v</u> ěda ×                                                                                                    |
| <ul> <li>►</li> <li>✓</li> <li>✓</li></ul> | Ruční zalomení         Pole         Speciální symbol         Formátovací značka             Image: Speciální symbol             Image: Speciální symbol              Image: Speciální symbol              Image: Speciální symbol              Image |
|                                                                                                    | Sek <u>c</u> e       B       Hypertextový odkaz                                                                                                    |
|                                                                                                    | Záhlaví       Zápatí       Poznámka pod čarou/Vysvětlivka       Popisek       Ždjožka                                                                                                    |
|                                                                                                    | Križový odkaz         Komentář       Ctrl+Alt+N         Skript         Rejstříky <u>a</u> tabulky         Obálka                                                                                                    |
| Ν<br>-<br>-<br>-<br>-<br>-<br>-<br>-<br>-<br>-<br>-<br>-<br>-                                                                                                    | Rámec         Tabulka       Ctrl+F12         Vodorovná čára         Obrázek         Tilm nebo zvuk                                                                                                    |
| 2                                                                                                    | Objekt       Image: OLE Objekt         Plovoucí rámec       Image: Zásuvný modul         Soubor       Image: Zásuvný modul         Image: Video       Image: Video                                                                                                    |
| 9                                                                                                    | Graf                                                                                                    |

Opět zapíšeme vzorec pro výpočet kořenů kvadratické rovnice  $x_{1,2} = \frac{-b \pm \sqrt{b^2 - 4ac}}{2a}$ .

Pomocí editoru rovnic tvoříme vždy celý vzorec, nejen část, kterou neumíme jinak. O psaní mezer se nemusíme starat, ty si editor rovnic upravuje sám. Mezi jednotlivými částmi vzorce ("úrovněmi") se nejlépe pohybujeme pomocí kurzorových šipek na klávesnici (nahoru, dolů, vlevo a vpravo) nebo ťuknutím myší na konkrétní místo.

Vkládání vzorců v programu Writer je velmi podobné jako ve Wordu 2007. Nejprve musíme vybrat, co budeme psát – v našem případě číslo s dolním indexem.

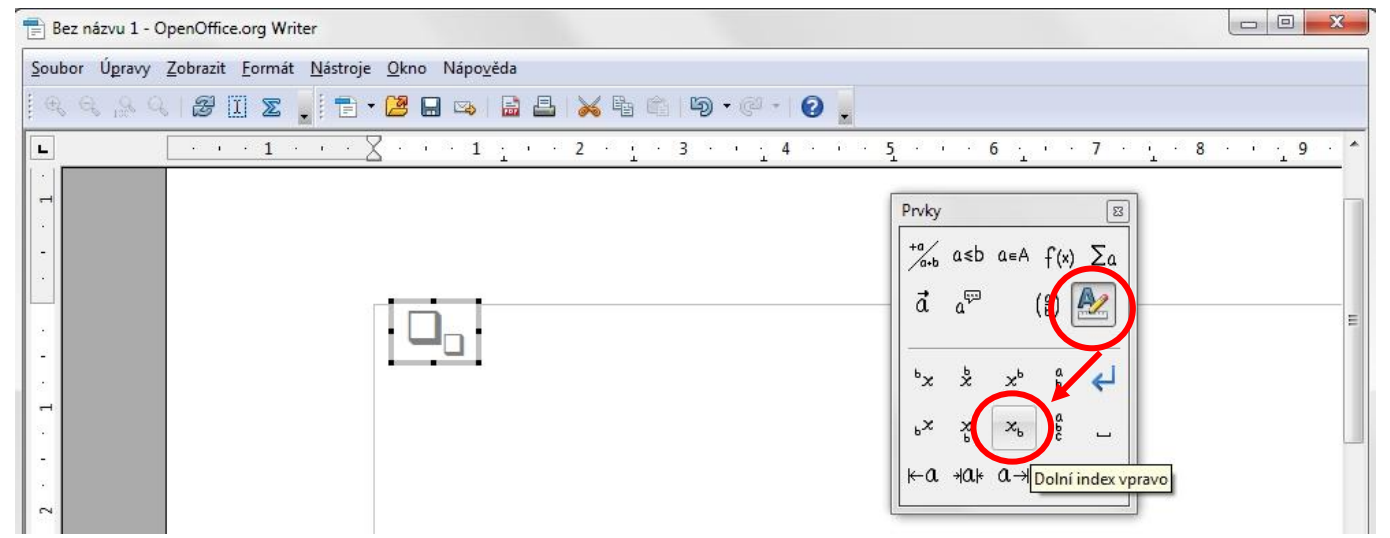

Do připravených políček zapíšeme  $\mathbf{x}$  a **1,2**. Pomocí kurzorové šipky doprava na klávesnici se dostaneme na úroveň původního  $\mathbf{x}$ , abychom opět z klávesnice napsali znak =. Poté zvolíme zápis zlomku.

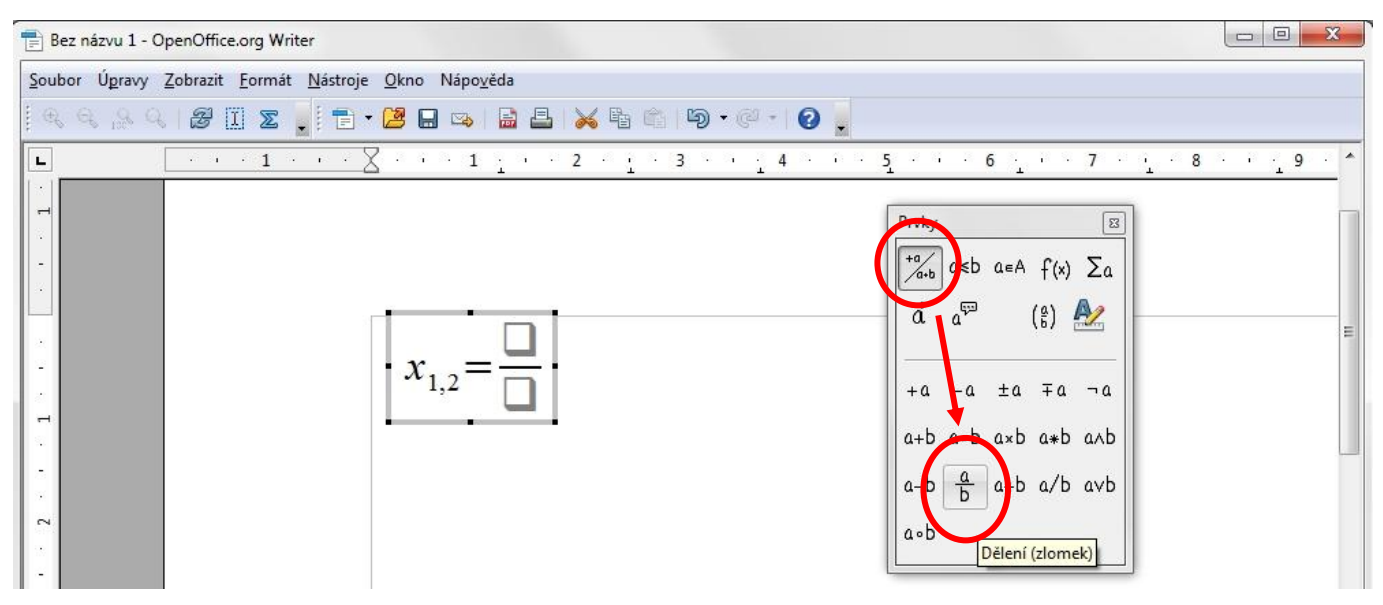

#### Postupně zapíšeme čitatel

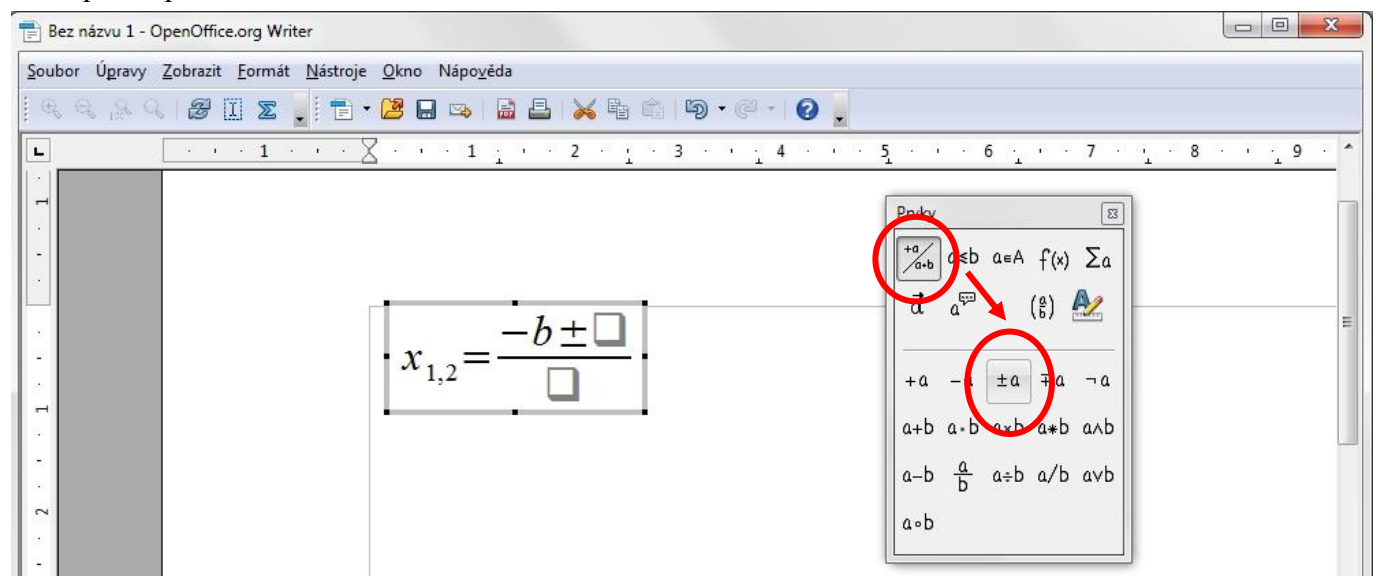

Vybereme druhou odmocninu a vše, co má být pod ní, zapíšeme do připraveného políčka.

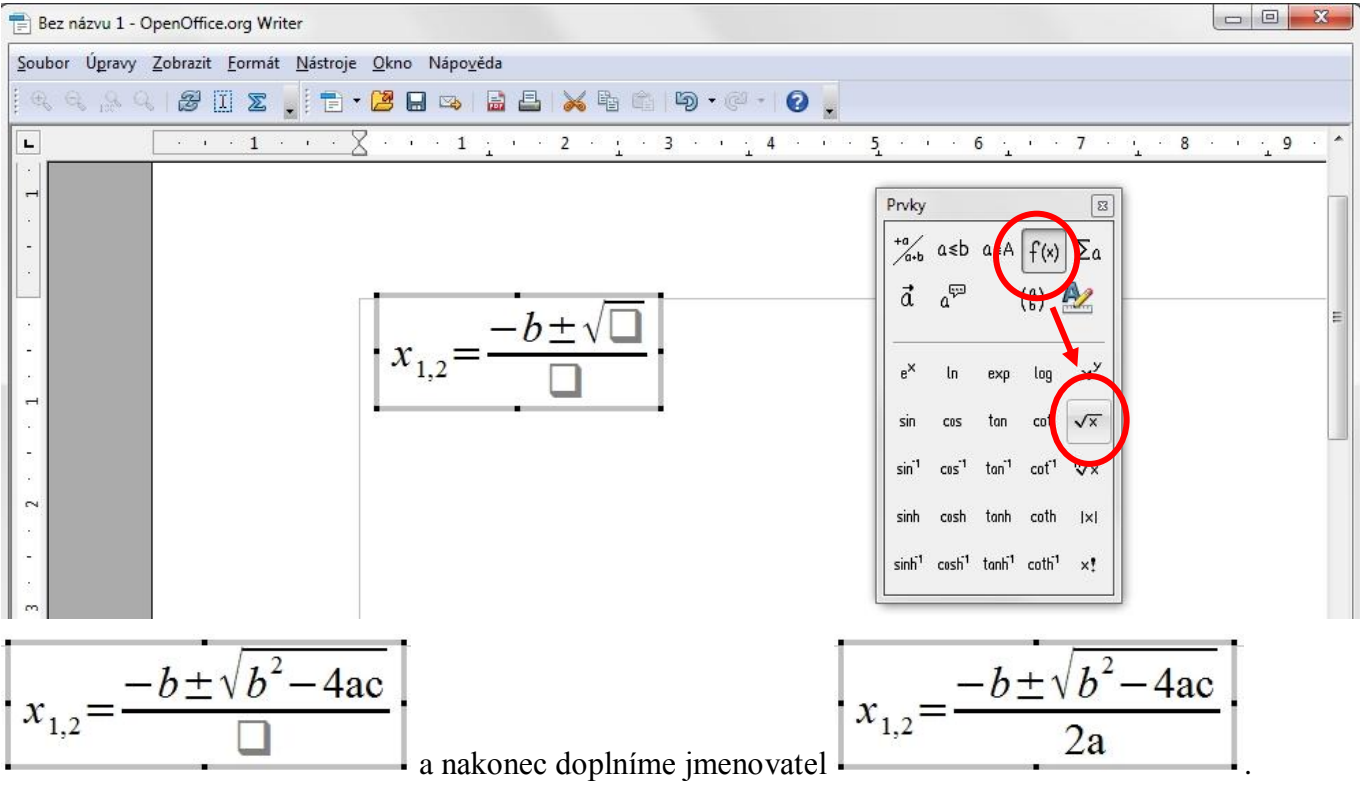

#### Znaky, které nejsou na klávesnici, získáme pomocí Vložit → Speciální symbol....

| 📄 Bez n                        | ázvu 1                       | l - Op | enOffi | ce.org         | Write             | er                     |          |              |               |              |                     |       |                |             |               |                       |                   |       |       |       |   |   |  |
|--------------------------------|------------------------------|--------|--------|----------------|-------------------|------------------------|----------|--------------|---------------|--------------|---------------------|-------|----------------|-------------|---------------|-----------------------|-------------------|-------|-------|-------|---|---|--|
| Soubor                         | Úpra                         | vy Z   | obrazi | t V <u>l</u> o | žit <u>E</u>      | ormát                  | <u> </u> | ulka         | <u>N</u> ástr | oje <u>(</u> | <u>D</u> kno        | Nápo  | o <u>v</u> ěda |             |               |                       |                   |       |       |       |   | × |  |
| Euční zalomení<br><u>P</u> ole |                              |        |        |                |                   |                        |          |              | 3   1         | Ð.           | (C <sup>2</sup> ) • | 6     |                | • 🥢 🖁 🖉 💼 🗟 | 999           | 0.                    | lajít             | •     | b 🕆 🖕 |       |   |   |  |
|                                | 😡 Výchozí 🏾 🔐 Spec           |        |        |                |                   |                        | i symb   | ol           |               |              | ,                   | •     | B              | <u>U</u>    |               |                       | E 🔳 🔳 🗄 🚝 🏟       | 🤹 🛕 - | * 💆 🗸 | •     |   |   |  |
| L                              | E <u>F</u> ormátovací značka |        |        |                |                   |                        |          |              | •             | 2 ·          | Ţ                   | · 3   | 1 <b>2</b> 8   | · .         | 4 · · · 5 · · | • <mark>6 · </mark> · | · 7 ·             | · 8   | a ng  | 9 . ^ | 1 |   |  |
| م                              |                              | -      |        |                | Sek<br><u>H</u> y | ( <u>c</u> e<br>pertex | tový o   | dkaz         | /             |              |                     |       |                |             |               |                       |                   |       |       |       |   |   |  |
| Speciálr                       | ní zna                       | ky     |        |                |                   |                        |          | /            |               |              |                     |       |                |             |               |                       | ×                 |       |       |       |   |   |  |
| <u>P</u> ísmo                  | )                            | Т      | imes   | New F          | Roma              | n                      | •        | Pod <u>r</u> | <u>n</u> nož  | ina          | Řec                 | ky (z | áklad          | ní)         |               | •                     | ОК                |       |       |       |   |   |  |
|                                | _                            | -      | ~      | -              | -                 | 1                      | /        | ,            |               |              | _                   | ×     | 5              | =           | *             | *                     | Zrušit            |       |       |       |   |   |  |
|                                | ~                            | ,      |        |                | -                 | =                      |          |              | -             | *            | *                   | _     |                | $\odot$     | ,             |                       | Nápověda          |       |       |       |   |   |  |
| ¢                              | ۰                            | x      |        | ,              | ~                 | 2                      | 22       |              |               | •            |                     | -     | -              | _           | ~             | H                     | Марочеца          |       |       |       |   |   |  |
| -                              |                              | a      | e      | i              | ٥                 | u                      | c        | d            | h             | m            | r                   | t     | v              | x           |               | -                     | <u>O</u> dstranit |       |       |       |   |   |  |
|                                |                              | С      | c      | э              | ;                 |                        | ••       | Ά            | •             | Έ            | Ή                   | Τ     | Ό              | Y           | Ω             |                       |                   |       |       |       |   |   |  |
| î                              | Α                            | В      | Г      | Δ              | Е                 | Ζ                      | Н        | Θ            | Ι             | K            | Λ                   | Μ     | Ν              | Ξ           | 0             |                       | N                 |       |       |       |   |   |  |
| П                              | Р                            | Σ      | Т      | Y              | Φ                 | Х                      | Ψ        | Ω            | Ï             | Ÿ            | ά                   | έ     | ή              | í           | ΰ             |                       | u                 |       |       |       |   |   |  |
| α                              | β                            | γ      | δ      | ε              | ζ                 | η                      | θ        | ι            | κ             | λ            | μ                   | ν     | ξ              | 0           | π             | -                     | U+03B1            |       |       |       |   |   |  |
| Znaky                          | c                            |        |        |                |                   |                        |          |              |               |              |                     |       |                |             |               |                       |                   |       |       |       |   |   |  |

Připravíme si je do dokumentu a pomocí schránky (Ctrl+C a Ctrl+V) je přeneseme do vzorce.

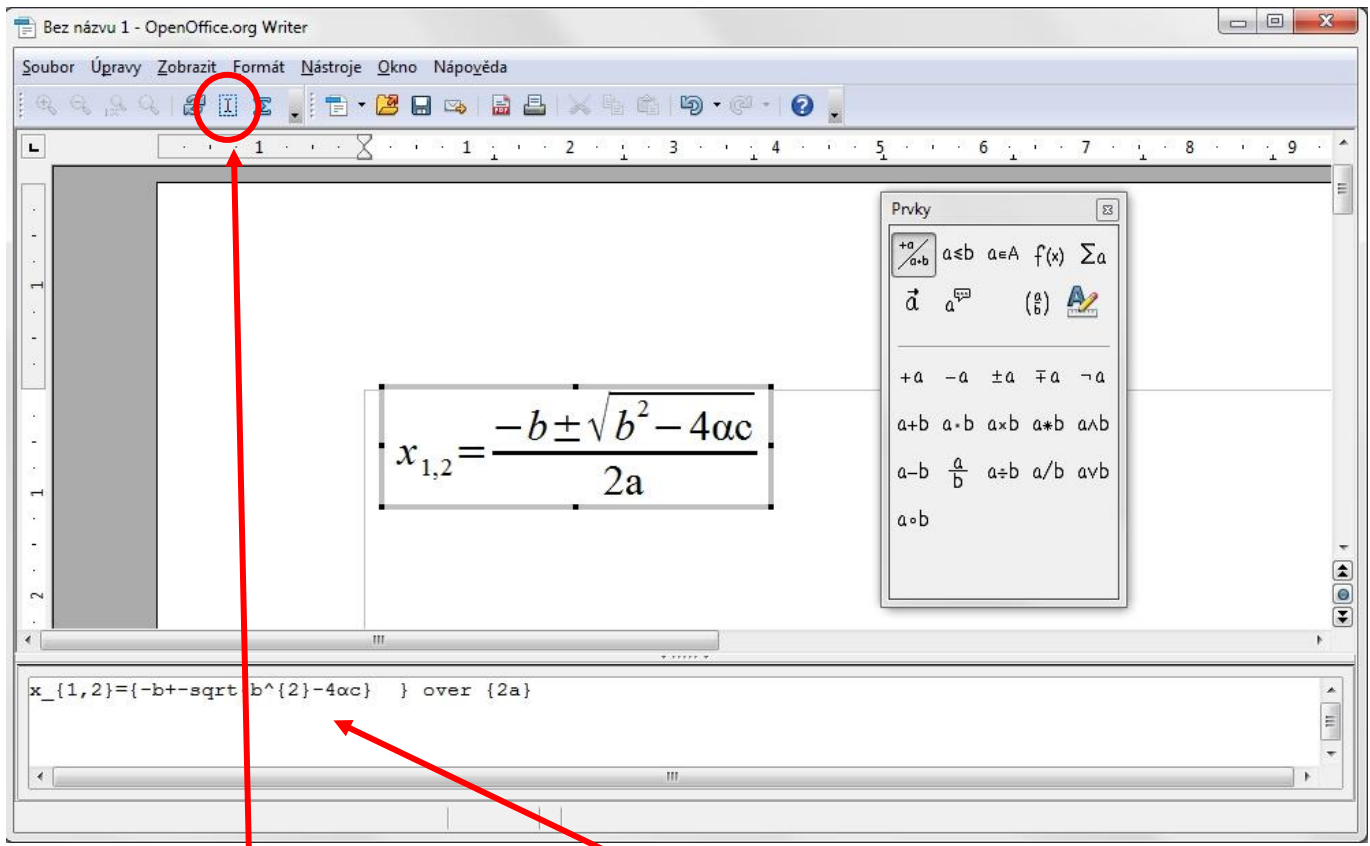

Pro úpravu vzorce můžeme také využít editační okénko ve spodní části okna programu a pro přehlednost si zobrazit **Kurzor pro vzorce**.

Psaní vzorce můžeme kdykoli ukončit ťuknutím myší do dokumentu mimo vzorec. Chceme-li v tvorbě vzorce pokračovat, ťukneme na něj dvakrát myší a budeme mít opět k dispozici nástroje editoru rovnic.

Zpracovala: Ing. Simona Martínková Masarykovo gymnázium, Plzeň © únor 2012